#### www.allianz.ch

# Your **pension certificate** in **3 steps**

Allianz Suisse P.O. Box 8010 Zurich

Step

Proper Personal Distance Spann Sename 12 AG Sename 13 Condition Proceeding Taken served by arrier form to be recently to do not to do to to to to do to to

### **Registration data**

- > Register on the portal 7 days a week, www.my.allianz.ch/registration
- Enter the registration data you received by post

| Yc | our personal registration da       | ta are as follows:    |
|----|------------------------------------|-----------------------|
| :  | Customer number:<br>Policy number: | K332183<br>V971234567 |
|    |                                    |                       |

> Enter your date of birth

| egistration                                             |                                |               |        |             |  |
|---------------------------------------------------------|--------------------------------|---------------|--------|-------------|--|
| Registration my.All                                     | lianz                          |               |        |             |  |
| 0                                                       |                                |               | Servic | e & contact |  |
| Registration                                            |                                |               |        |             |  |
| 1. Registration data                                    | 2. Access data                 | 3. Next steps |        |             |  |
| Registration data                                       |                                |               |        |             |  |
| Complete the fields below to o                          | create your my.Allianz accou   | unt.          |        |             |  |
| Customer number                                         | 0                              |               |        |             |  |
| One of your pelicy                                      | 0                              |               |        |             |  |
| numbers*                                                |                                |               |        |             |  |
|                                                         |                                | Cancel        | Next   |             |  |
|                                                         |                                |               |        |             |  |
|                                                         |                                |               |        |             |  |
|                                                         |                                |               |        |             |  |
| 1 Devictorion data                                      | 2 Associate                    | 2 Next stops  |        |             |  |
| 1. Registration data                                    | 2. ALCESS Uala                 | 5. Next steps |        |             |  |
| Registration data<br>For conclusive identification, pla | ease enter your date of birth  |               |        |             |  |
|                                                         | case enter your date or bital. |               |        |             |  |
|                                                         |                                |               |        |             |  |

English 👻 my.Allianz Login or Register

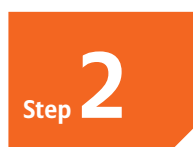

## Access data

- > Enter your personal e-mail address and mobile phone number
- Create a password, enter and repeat
- > Click «Next»

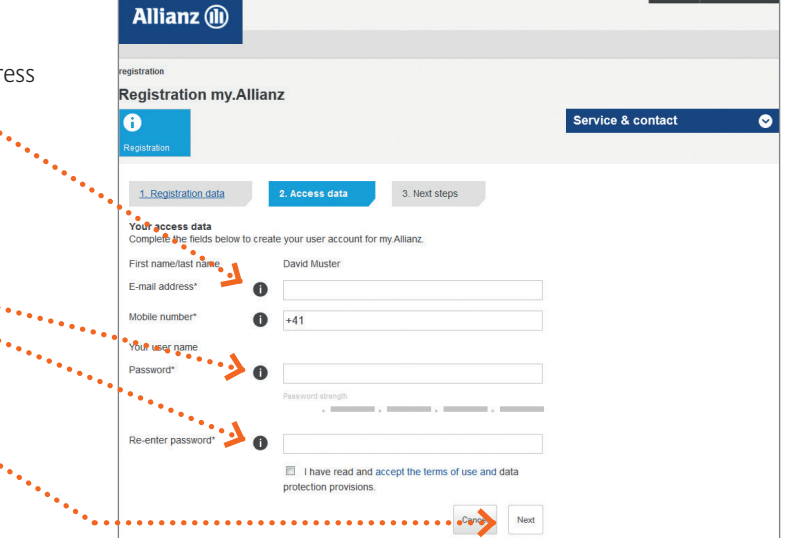

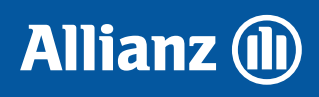

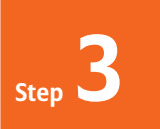

#### Next steps

- Allianz Suisse will send you an e-mail to ) the address provided. The e-mail contains a link. Following the link will activate your registration.
- Click on the link in the e-mail. > You will now be redirected to the my.Allianz.ch log in page.

Log in and collect **Pension certificate** 

>

>

>

)

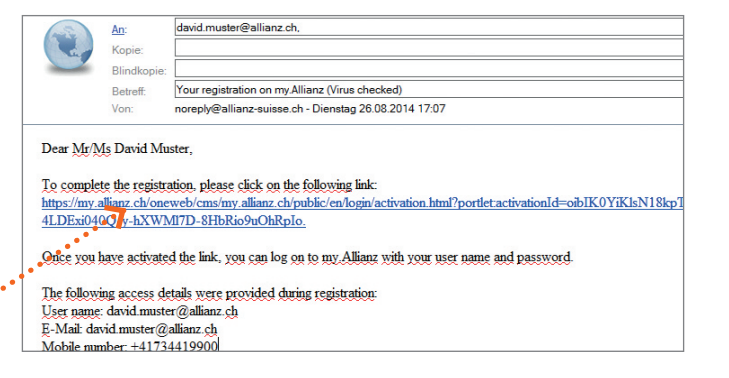

| a in and collect                         | English 👻 my Allanz (1)                                                                                                    |
|------------------------------------------|----------------------------------------------------------------------------------------------------|
| in and collect                           |                                                                                                    |
| ension certificate                       | my.Allianz – the personal domain for our private clients                                                                                                    |
| Log in using the e-mail address you      | Your benefits:                                                                                                    |
| entered in step 2 (= username) and       | Quick access to your insurance     convenient management of your                                                                                                    |
| your password.                           | Personal data     Username     Username                                                                                                    |
| 5                                        | Current information on the status of void and the status of void and |
| You will receive a six-digit code by SMS | Register nov                                                                                                    |
| on your mobile.                          | Logn Contact                                                                                                    |
| Enter this code as your one time         |                                                                                                    |
| password (OTP).                          | Allianz Online Services                                                                                                    |
|                                          | One Time Password (OTP) Authentication                                                                                                    |
| Click on the arrow under «Action» and    | And the second second second second second second second second second second second second second second second                                                                                                    |
| select the «Pension certificate» field   | One Time Password (OTP)                                                                                                    |
|                                          |                                                                                                    |
| Click on «Download». Your pension        | 🔇 Abbrechen 🔹 Next                                                                                                    |
| certificate will be displayed as a pdf.  | Haven't received your one time password                                                                                                    |
|                                          | by SMS? Call us on: 0800 81 77 77                                                                                                    |
|                                          |                                                                                                    |
|                                          |                                                                                                    |
|                                          |                                                                                                    |
|                                          | Occurrent and a second second se                                                                                                    |
|                                          |                                                                                                    |
|                                          | Contract n. insured person no. Employer Uate Action G77777 11 JUNG & Co. CH-6000 Lugano 29.08.2014 Soloct                                                                                                    |
|                                          | Select<br>Bencing certificate                                                                                                    |
|                                          | Loglicke                                                                                                    |
|                                          | Occupational pension fund                                                                                                    |
|                                          | Document type Date/time                                                                                                    |
| • • • • •                                | Pension_certificate                                                                                                    |
|                                          | The figures and information contained in this document are based on the latest data, as communicated by you or your employer. Subject to change<br>In the event of any discrepancies, please contact us immediately at +41 (U)SB 358 04 00 or ki-servicecenter@allianz.ch. To ensure that you have a                                                                                                    |
|                                          | complete record of your pension history, we recommend that you download this document now and flie it away.                                                                                                    |
|                                          |                                                                                                    |

To maintain a complete overview of how your pension situation is developing, we recommend saving or printing and filing this pension certificate. Only your most recent pension certificate will be displayed here.

Direct log in at: www.my.allianz.ch/e-login